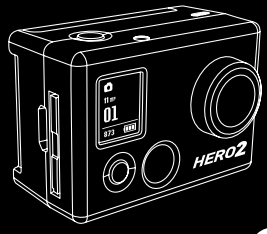

# HD HERO2 INSTRUKCJA OBSŁUGI

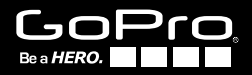

### Dołącz do społeczności GoPro na

# facebook.com/goprocamera

Zobacz jakie filmy robią inni użytkownicy kamer GoPro. Podziel się swoimi materiałami, a będziesz miał wkład w rozwój ruchu miłośników GoPro.

# SPIS TREŚCI

| Akcesoria                | 4  |
|--------------------------|----|
| Mocowania                | 5  |
| Opis HD HERO2            | 6  |
| Aktualizacja firmware    | 8  |
| Podstawowe informacje    | 8  |
| Tryby pracy              | 11 |
| Ustawienia zaawansowane  | 17 |
| Ustawienia dodatkowe     | 24 |
| Karty SD                 | 30 |
| Wymagania systemowe      | 31 |
| Przesyłanie plików       | 32 |
| Ładowanie baterii        | 34 |
| Ważne komunikaty         | 36 |
| Montaż kamery w obudowie | 37 |
|                          | 43 |
| Gwarancja                | 44 |
| Obsługa Klienta          | 45 |

### WEAR IT. MOUNT IT. LOVE IT.

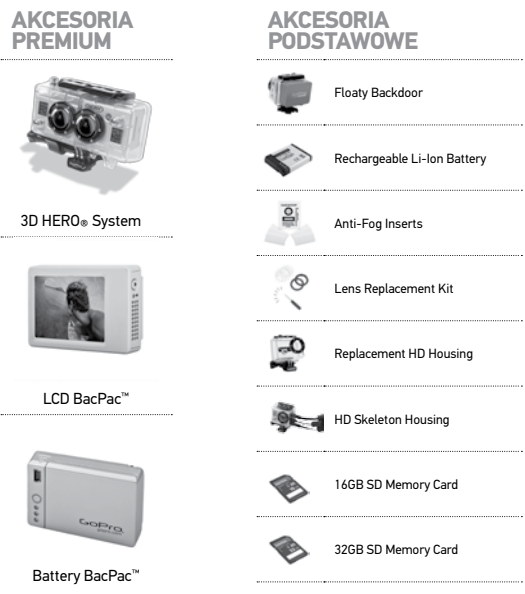

# WIĘCEJ NA GOPRO.COM

| MOCOWANI                  | A                       |                             |                           |
|---------------------------|-------------------------|-----------------------------|---------------------------|
| Helmet Front<br>Mount     | Chest Mount<br>Harness  | Handlebar Seatpost<br>Mount | Surf HERO<br>Mounting Kit |
| HD Wrist Housing          | Head Strap              | Suction Cup Mount           | Vented Helmet<br>Strap    |
| Roll Bar Mount            | Tripod Mount            | Military Helmet<br>Mount    | Grab Bag of<br>Mounts     |
| Curved Adhesive<br>Mounts | Flat Adhesive<br>Mounts |                             |                           |

# OPIS HD HERO2

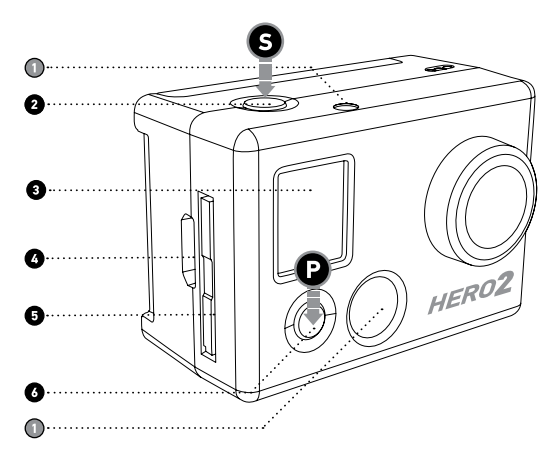

- 1. Dioda LED
- 2.Przycisk START/STOP S
- 3. Ekran LCD

4. Wyjście HDMI

(zestaw nie zawiera kabla)

- 5. Gniazdo kart SD
- 6. PRZYCISK ON/OFF/MENU

### OPIS HD HERO2

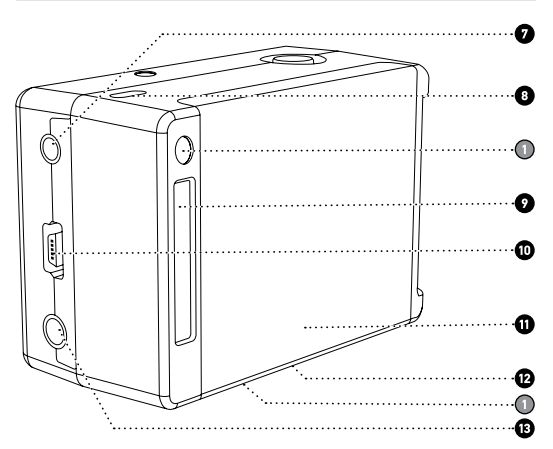

7. Wyjście kompozytowe 2.5mm

(zestaw nie zawiera kabla)

- 8. Mikrofon
- 9. Port HERO
- 10. Wyjście USB (transfer plików/ ładowanie)

- 11. Pokrywa baterii
- 12. Głośnik

(umieszczony na spodzie kamery)

13. Wyjście na mikrofon zewnętrzny 3.5 mm

# AKTUALIZACJA FIRMWARE

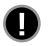

Aby w pełni korzystać z możliwości kamery ściągnij najnowszą aktualizację firmware ze strony gopro.com/firmware.

### PODSTAWOWE INFORMACJE

### **PIERWSZE KROKI**

Przed pierwszym użyciem HD HER02

#### 1. Włóż kartę SD do gniazda.

Kamera HD HERO2 jest kompatybilna z kartami pamięci SD i SDHC (rekomendujemy karty o prędkości Class 4 bądź szybsze.)

▶Więcej informacji w dziale KARTY SD.

#### 2. Włóż baterię do kamery.

#### 3. Naładuj baterię.

Bateria litowo – jonowa dołączona do kamery jest częściowo naładowania. W celu pełnego naładowania należy podłączyć kamerę za pomocą kabla USB do komputera lub ładowarki sieciowej. Korzystanie z kamery bez pełnego naładowania nie spowoduje uszkodzenia urządzenia.

► Więcej informacji w dziale ŁADOWANIE BATERII.

# PODSTAWOWE INFORMACJE

### **USTAWIENIA DOMYŚLNE**

Po wyjęciu z pudełka kamera HD HERO2 jest skonfigurowana domyślnie zgodnie z poniższymi ustawieniami:

| <b>P</b>      | Tryb kamery:                 | Video                     |
|---------------|------------------------------|---------------------------|
| €‡→           | Rozdzielczość video:         | 960p-30 klatek na sekundę |
| <b>∠</b> FdV* | Kąt widzenia:                | 170º Szeroki              |
|               | Rozdzielczość zdjęć:         | 11 Megapixeli             |
| To            | Zdjęcia cykliczne:           | 1 sekunda                 |
| MODE          | Pryb po włączeniu<br>kamery: | Video                     |

 Więcej informacji o ustawieniach domyślnych oraz możliwościach zmian w dziale USTAWIENIA ZAAWANSOWANE

### PODSTAWOWE INFORMACJE

### WŁĄCZANIE /WYŁĄCZANIE KAMERY

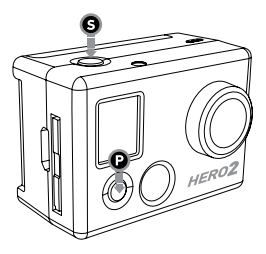

#### Włączanie kamery HD HER02:

Naciśnij przycisk **@**.Dioda LED ≭umieszczona z przodu kamery zaświeci się**€** a głośnik wyemituje krotki dźwięk

#### Wyłączanie kamery HD HER02:

Naciśnij i przytrzymaj 🕑 przez 2 sekundy.Dioda LED\* umieszczona z przodu kamery zaświeci

Jagłośnik wyemituje krótki dźwięk

| PRO  | Możesz tak skonfigurować ustawienia kamery, że<br>automatycznie po włączeniu nastąpi zapis materiału. |
|------|----------------------------------------------------------------------------------------------------|
| TIP: | ➤ Więcej informacji w dziale USTAWIENIA ZAAWANSOWANE<br>Funkcja JEDEN PRZYCISK.                       |

# PRZEGLĄD TRYBÓW

Po włączeniu kamery, każde naciśnięcie przycisku 😧 spowoduje cykliczne przechodzenie do kolejnego trybu pracy kamery i ustawień według poniższej kolejności:

| <b>P</b> | VIDEO      | Zapis video                                       |
|----------|------------|---------------------------------------------------|
| Ď        | РНОТО      | Zdjęcia pojedyncze                                |
| ▣        | BURST      | 10 zdjęć w 1 sekundę                              |
| T        | TIME LAPSE | Zdjęcia seryne co 0.5, 1, 2, 5, 10, 30, 60 sekund |
| ণ        | SELF TIMER | Samowyzwalacz z 10 sekundowym opóźnieniem         |
| ٦        | SETTINGS   | Zmiana ustawień kamery                            |

Zmiany trybów pracy kamery można dokonać w Ustawieniach.

▶Więcej informacji w dziale Wejście do Ustawień.

### NAGRYWANIE VIDEO

Sprawdź czy na ekranie LCD jest wyświetlona ikona 早 informująca, że kamera jest w trybie VIDEO. Jeżeli nie, naciskaj przycisk ♀ do momentu wyświetlenia na ekranie LCD ikony trybu VIDEO

#### • Rozpoczynanie nagrywania:

Naciśnij przycisk **()**. Kamera wyemituje jeden sygnał dźwiękowy a dioda LED będzie się świeciła w trakcie nagrywania

#### Zakończenie nagrywania:

Naciśnij przycisk **G** Dioda LED zaświeci się 3 razy a kamera wyemituje 3 dźwięki informujące, że nagrywanie zostało zakończone.

Kamera HD HERO**2** automatycznie zatrzyma nagrywanie kiedy zapełni się karta SD lub kiedy wyczerpie się bateria. Dotyczczasowe nagranie zostanie zachowane.

| ₩W<br>WVGA-120<br>00:00          | W trakcie nagrywania na ekranie LCD są wyświetlone<br>następujące informacje: rozdzielczość video, pole widzenia<br>obiektywu (FOV), czas trwania zapisu video, czas który został na<br>nagranie zależny od ilości miejsca na karcie pamięci.       |
|----------------------------------|----------------------------------------------------------------------------------------------------|
| ₩₩<br>₩V6A-120<br>01<br>00:00 (■ | Po zakończeniu nagrywania na ekranie LCD pojawi się informacja<br>o liczbie plików video zapisanych na karcie SD wraz z czasem<br>nagranego materiału.                                                                                              |
| PRO<br>TIP:                      | Jeżeli w ustawieniach został wybrany tryb JEDEN PRZYCISK<br>naciśnięcie i przytrzymanie przycisku 🏵 spowoduje wejście<br>do Ustawień 🕆 gdzie można w prosty sposób wyłączyć tę<br>funkcję.<br>• Więcej informacji w dziale USTAWIENIA ZAAWANSOWANE. |

### PHOTO - POJEDYNCZE ZDJĘCIA

Sprawdź czy na ekranie LCD jest wyświetlona ikona 🖸 Jeżeli nie przyciskaj 🖗 do momentu wyświetlenia na ekranie LCD ikony trybu robienia jednego zdjęcia .

| <b>0</b> W                          | Aby zrobić zdjęcie:                                                                                                    |
|-------------------------------------|----------------------------------------------------------------------------------------------------|
| <u>01</u>                           | Naciśnij przycisk <b>G</b> . Kamera wyemituje jeden sygnał dźwiękowy a<br>dioda LED zaświeci się raz informujac, że zdjęcie zostało zrobione                                                                                                    |
| ©W<br>11nr<br>01<br>873 ( <b>EE</b> | W trybie PHOTO na ekranie LCD są wyświetlone następujące<br>informacje: rozdzielczość wybranego zdjęcia (11MP, 8MP lub<br>5MP), liczba zdjęć zapisanych na karcie SD oraz liczba zdjęć, które<br>mogą zostać zapisane na karcie SD do momentu całkowitego jej<br>zapełnienia. |

| PRO<br>TIP: | Jeżeli zależy Tobie na dużej liczbie zdjęć, a nie masz<br>możliwości transferu zdjęć do komputera zmień<br>rozdzielczość na 5MP. Niższa rozdzielczość pozwoli na<br>zrobienie większej liczby zdjęć |
|-------------|----------------------------------------------------------------------------------------------------|
|             | ► Więcej w dziale Rozdzielczość Zdjęć                                                                                                    |

### PHOTO BURST

PHOTO BURST – 10 ZDJĘĆ W 1 SEKUNDĘ

- Sprawdź czy na ekranie LCD znajduje się ikona trybu BURST Jeżeli nie naciskaj przycisk O do momentu pojawienia się ikony na ekranie ikony Burst Mode.
- Naciśnij przycisk S żeby zrobić 10 zdjęć w czasie 1 sekundy. Dioda LED zaświeci się a kamera wyemituje 10 dźwięków informując, że zdjęcia zostały zrobione.

| 900<br>00<br>874 ( | Podobnie jak w trybie PHOTO na ekranie LCD są wyświetlone<br>następujące informacje: rozdzielczość wybranego zdjęcia (11MP,<br>8MP lub 5MP), liczba zdjęć zapisanych na karcie SD oraz liczba<br>zdjęć,które mogą zostać zapisane na karcie SD do momentu<br>całkowitego jej zapełnienia. |
|--------------------|----------------------------------------------------------------------------------------------------|
|--------------------|----------------------------------------------------------------------------------------------------|

| PRO<br>TIP: | Porównaj tryb BURST z trybem PHOTO. Tryb BURST<br>daje Tobie 10 razy więcej szans na to, że nie utracisz<br>momentu,na którym Tobie najbardziej zależy. |
|-------------|----------------------------------------------------------------------------------------------------|
|-------------|----------------------------------------------------------------------------------------------------|

# TIME LAPSE PHOTO MODE -TRYB ZDJĘĆ CYKLICZNYCH

Powyższy tryb pozwala na robienie zdjęć cyklicznych w następujących odstępach czasowych; 0.5. 1, 2, 5, 10, 30 i 60 sekund (w przypadku robienia zdjęć co 0.5 sekundy zalecamy korzystanie z kart o prędkości class 10, bądź wyższej).

 W dziale Ustawienia Zaawansowane znajdziesz informację jak zmieniać interwały.

- Sprawdź czy na ekranie LCD znajduje się ikona trybu zdjęć cyklicznych
   Deżeli nie naciskaj O do momentu pojawienia się ikony na ekranie.
- Naciśnij przycisk S w celu rozpoczęcia robienia zdjęć cyklicznych. Dioda LED zaświeci się-

Naciśnij przycisk w celu zatrzymania robienia zdjęć w trybie cyklicznym.
 Dioda LED zaświeci się 3 razy a kamera wyemituje 3 dźwięki informujące, że robienie cyklicznych zdjęć zostało zakończone.

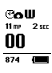

Podobnie jak w trybie PHOTO na ekranie LCD są wyświetlone następujące informacje: rozdzielczość wybranego zdjęcia (11MP, 8MP lub 5MP), liczba zdjęć zapisanych na karcie SD oraz liczba zdjęć, które mogą zostać zapisane na karcie SD do momentu całkowitego jej zapełnienia..

# SELF-TIMER - ZDJĘCIE Z 10 SEKUNDOWYM SAMOWYZWALACZEM

W trybie self time kamera robi zdjęcie po 10 sekundowym odliczaniu.

- Sprawdź czy na ekranie LCD znajduje się ikona trybu 🕉. Jeżeli nie naciskaj 😧 do momentu pojawienia się ikony na ekranie.
- Zeby zrobić zdjęcie naciśnij przycisk G. Kamera wymituje krótkie dźwięki a dioda LED będzie mrugała. Pod koniec okresu odliczania, na chwilę przed zrobieniem zdjęcia, częstotliwość sygnałów z diody i głośnika ulegnie wzmożeniu.
- W celu zatrzymania odliczania samowyzwalacza nacisnij **G**.

Podobnie jak w trybie jedno zdjęcie, na ekranie LCD pojawią się następujące informacje: rozdzielczość wybranego zdjęcia (11MP, 100 8MP lub 5MP), liczba zdjęć zapisanych na karcie SD oraz liczba zdjęć, które mogą zostać zapisane na karcie SD do momentu całkowitego jej zapełnienia.

### WEJŚCIE DO MENU USTAWIEŃ

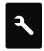

Korzystając z menu ustawień możesz spersonalizować swoją kamerę tak, aby spełniała wszystkie Twoje potrzeby.

#### Wejście do menu ustawienia:

- 1. Upewnij się, że kamera jest włączona.
- 2. Naciskając przycisk 🕑 przejdź do ikony ustawienia 🔧 .
- 3. Używając przycisku 😏 przechodź pomiędzy kolejnymi trybami ustawień
- 4. Wciśnięcie 🕑 spowoduje wyświetlenie listy opcji wybranego trybu ustawień
- Aktywna opcja jest pogrubiona. Przechodzenie między listą opcji umożliwia przycisk ②. W celu wyboru opcji należy nacisnąć ③ i opuścić listę.
- Naciśnij O żeby przejść do kolejnych trybów ustawień lub naciśnij O aby wyświetlić bieżącą listę opcji ponownie.

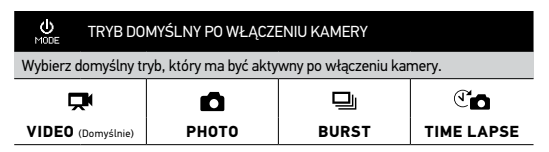

#### ROZDZIELCZOŚĆ VIDEO

Kamera HD HERO2 może nagrywać filmy w jednym z poniższych trybów:

| Rozdzielczość/<br>klatki na sek. | pole<br>widzenia    |           | rekomendowane wykorzystanie                                                                                |
|----------------------------------|---------------------|-----------|----------------------------------------------------------------------------------------------------|
| 1080-30                          | 170° / 127°         | 1920x1080 | Najwyższa rozdzielczość                                                                                    |
| 960-48<br>(zwolnione<br>tempo)   | 170°<br>szeroki kąt | 1280x960  | Najwyższa wartość kąta widzenia<br>zarówno w pionie jak i w poziomie.<br>Wysoka jakość w zwolnionym tempie |
| 960-30<br>(Domyślnie)            | 170°<br>szeroki kąt | 1280x960  | Najwyższa wartość kąta widzenia<br>zarówno w pionie jak i w poziomie.                                      |

| ROZDZIELCZOŚĆ VIDEO - KONTYNUACJA         |                     |                         |                                                                                                    |
|-------------------------------------------|---------------------|-------------------------|----------------------------------------------------------------------------------------------------|
| Rozdzielczość/<br>klatki na sek           | pole<br>widzenia    | Rozdzielczość<br>ekranu | rekomendowane wykorzystanie                                                                                                    |
| 720-60<br>(zwolnione<br>tempo)            | 170°<br>szeroki kąt | 1280x720                | Do wykorzystania w pojazdach bądź<br>sprzęcie gdzie zależy nam na szerokim<br>kącie w poziomie, a pole widzenia w<br>pionie nie jest istotne. Wysoka jakość<br>w zwolnionym tempie. |
| 720-30                                    | 170°<br>szeroki kąt | 1280x720                | Do wykorzystania w pojazdach bądź<br>sprzęcie gdzie zależy nam na szerokim<br>kącie w poziomie, a pole widzenia w<br>pionie nie jest istotne                                        |
| WVGA-120<br>(Super<br>zwolnione<br>tempo) | 170°<br>szeroki kąt | 848x480                 | Kiedy zależy Tobie na małych<br>rozmiarach plików. Standardowa<br>rozdzielczość i super efekt w<br>zwolnionym tempie.                                                               |
| WVGA-60<br>(Super<br>zwolnione<br>tempo)  | 170°<br>szeroki kąt | 848x480                 | Do wykorzystania w pojazdach bądź<br>sprzęcie gdzie zależy nam na szerokim<br>kącie w poziomie, a pole widzenia w<br>pionie nie jest istotne.                                       |
|                                           |                     |                         |                                                                                                    |

| <b>₽°U</b> | W trakcie korzystania z kamery w trybie VIDEO aktualna            |  |
|------------|-------------------------------------------------------------------|--|
| 00:00      | rozdzielczość filmu jest wyświetlona na ekranie LCD poniżej ikony |  |
| 00:00      | trybu VIDEO.                                                      |  |

| BBO  | Korzystając z rozdzielczości 960-48 gdy kamera jest zamontowana na       |
|------|--------------------------------------------------------------------------|
| TID. | kasku lub pasie piersiowym będziesz widział kierownicę w przypadku jazdy |
|      | na rowerze, bądź narty gdy jedziesz na nartach                           |

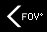

#### POLE WIDZENIA

W trakcie nagrywania z rozdzielczością 1080p możesz wybrać szerokie (170°) lub średnie (127°) pole widzenia.

Więcej informacji w dziale Rozdzielczość Video

SZEROKI 170º (Domyślnie)

ŚREDNI 127º

#### ROZDZIELCZOŚĆ ZDJĘĆ

HD HERO2 robi zdjęcia z rozdzielczością 11MP, 8MP lub 5MP. Wybrane ustawienie będzie zastosowane w każdym trybie fotograficznym

| 11MP                         | (Domyślnie)                                                                                                    |
|------------------------------|----------------------------------------------------------------------------------------------------|
| 8MP                          |                                                                                                    |
| 5MP                          |                                                                                                    |
| 6W<br>11n/<br>01<br>873 (11) | Kiedy używasz kamery do robienia zdjęć wybrana rozdzielczość<br>jest wyświetlana na ekranie LCD poniżej ikony trybu<br>fotograficznego. |

### TIME LAPSE PHOTO MODE -TRYB ZDJĘĆ CYKLICZNYCH

Tryb zdjęć cyklicznych daje szeroka gamę przerw pomiędzy poszczególnymi zdjęciami.

Wybierz przerwy 0.5, 1 (domyślnie), 2, 5, 10, 30 lub 60 sekundowe.

#### UPSIDE DOWN VIDEO/IMAGEMODE – OBRAZ ODWRÓCONY

Przy montażu kamery "do góry nogami" możesz wybrać funkcję odwróconego obrazu. Spowoduje to, że film, bądź zdjęcia będą odwrócone o 180° i nie będziesz musiał później pracując przy komputerze ingerować w zapisane pliki.

(Domyślnie) Camera right side up

± an Camera upside down - kamera odwrócona

#### SPOT METER SETTINGS – USTAWIENIE EKSPOZYCJI

Włącz tę funkcję jeżeli filmujesz obiekty o lepszym naświetleniu z miejsca o ciemniejszych warunkach oświetleniowych.

OFF (Domyślnie)

0N

UWAGA: Ikona ustawienia ekspozycji • jest wyświetlana w prawym górnym rogu ekranu LCD kiedy funkcja jest aktywna.

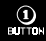

### ONE BUTTON MODE - TRYB JEDEN PRZYCISK

Funkcja One Button powoduje, że kamera po włączeniu automatycznie rozpoczyna nagrywanie zgodnie z zaprogramowanymi ustawieniami kamery. Kiedy tryb One Button jest włączony przycisk **9** jest nieaktywny. W celu przerwania nagrywania należy wyłączyć kamerę.

OFF (Domyślnie)

ON

#### Włączanie trybu One Button:

- 1. Wejdź do menu 🔧
- 2. Naciskaj przycisk 🕑 do momentu pojawienia się na ekranie LCD ikony 👊
- 3. Naciśnij 🕒 żeby wejść do ustawień One Button.

4.Naciśnij 🕑 raz aby włączyć funkcję One Button. Naciśnięcie S potwierdza wybór.

5.Naciśnij 🕑 w menu ustawienia. Po pojawieniu się EXIT naciśnij w celu wyjścia

|      | W trybie One Button kamera jest włączona i nagrywa, bądź jest  |
|------|----------------------------------------------------------------|
| PRO  | wyłączona. Funkcja ta jest przydatna kiedy pożyczasz komuś     |
| TIP: | kamerę lub korzystasz przez dłuższy czas tylko z jednego trybu |
|      | zapisu danych.                                                 |

#### ONE BUTTON MODE - KONTYNUACJA:

#### Wyłączanie trybu One Button:

 $(\mathbf{1})$ 

RITTIN

1. Kiedy kamera jest włączona i nagrywa naciśnij i przytrzymaj  ${\rm (Sprzez 2)}$  sekundy do momentu pojawienia się ikony  ${\rm (N)}$ 

- 2. Wejdź w ustawienia naciskając **G**.
- Naciskaj przycisk 
   do momentu pojawienia się na ekranie LCD ikony
   <u>una</u>
   Naciśnij 
   <u>S</u> żeby wejść do ustawień One Button
- Naciśnij żeby wyłączyć funkcję One Button. Naciśnięcie potwierdza wybór.
- Naciśnij 🕑 w menu ustawienia. Po pojawieniu się EXIT naciśnij w celu wyjścia.

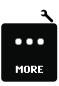

### MORE MENU SETTINGS

Dostęp do ustawień dodatkowych uzyskujemy poprzez wejście do menu MORE•••Poszczególne opcje ustawień dodatkowych są opisane poniżej:

### DELETE - USUWANIE

Usuwanie ostatniego lub wszystkich plików i formatowanie karty SD.

CANCEL (Domyślnie)

LAST

ALL/REFORMAT

#### Usuwanie ostatnio zapisanego pliku:

- 1. Gdy na ekranie jest ikona 🕮 naciśnij 🚱 w celu wejścia do menu usuwania
- W menu usuwania za pomocą przycisku (2) wybierasz poszczególne opcje:
  - CANCEL: anulowanie usuwania Naciśnij 🕤 aby powrócić do menu ustawienia.

### DELETE – USUWANIE KONTYNUACJA ::

 LAST: W celu usunięcia ostatnio zapisanego pliku naciśnij ØNa ekranie pojawi się menu potwierdzenia, w którym opcje zmieniasz używając O.

#### Masz do wyboru:

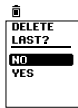

Ŵ

NO: Naciśnięcie 🛛 spowoduje powrót do menu ustawień.

YES: Naciśnięcie S spowoduje usunięcie ostatnio zapisanego pliku

 ALL/formatowanie karty SD: W celu usunięcia wszystkich plików naciśnij aby wybrać tę opcję. Na ekranie pojawi się menu potwierdzenia, w którym opcje zmieniasz używając Q.

#### Masz do wyboru:

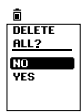

NO: Naciśnięcie 🕤 spowoduje powrót do menu ustawień.

YES: Naciśnięcie **G** spowoduje usunięcie wszystkich plików. W czasie usuwania plików dioda LED będzie mrugała do momentu zakończenia usuwania wszystkich plików.

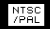

#### NTSC / PAL

Powyższe ustawienia dotyczą zarówno zapisywanego filmu video jak i odtwarzania w telewizorach. Ustaw tryb zgodnie z tym w jakim pracuje Twój telewizor. NTSC występuje w Ameryce Północnej, system PAL w większości pozostałych regionów.

NTSC (Domyślnie)

PAL

# OSD ON SCREEN DISPLAY OSD -(INFORMACJE NA EKRANIE)

Funkcja ta pozwala na włączenie (ON) lub wyłączenie (OFF) wyświetlania informacji na ekranie LCD , LCDBacPac™ lub ekranie telewizora.

OFF (Domyślnie)

0N

#### ¥ LED LIGHTS

Funkcja ta pozwala na włączenie (ON) lub wyłączenie (OFF) wyświetlania informacji na ekranie LCD , LCDBacPac™ lub ekranie telewizora.

| 4   | (Domyślnie) |
|-----|-------------|
| 2   |             |
| OFF |             |

### CAMERA SOUND – SYGNAŁY DŹWIĘKOWE KAMERY

Dźwięki wydawane przez kamerę możesz ściszyć lub całkowicie wyłączyć.

100% (Domyślnie)

70%

OFF

|                                                                                                    | AUTO POWER OFF - AUTOMATYCZNE WYŁĄCZANIE KAMERY |
|----------------------------------------------------------------------------------------------------|-------------------------------------------------|
| Funkcja ta pozwala tak zaprogramować kamerę aby wyłączała się<br>automatycznie po 60, 120 lub 300 sekundowym stanie bezczynności. Jeżeli<br>kamera jest w rybie MANUAL kamerę należy wyłączyć. |                                                 |
| MANUAL                                                                                                    | (Domyślnie)                                     |
| 60 sec                                                                                                    |                                                 |
| 120sec                                                                                                    |                                                 |
| 300 sec                                                                                                    |                                                 |

### DATE/TIME – DATA/CZAS

Funkcja służy do ustawienia czasu i daty w zegarze kamery. Jeżeli bateria będzie wyjęta na dłuższy czas istnieje konieczność ponownego nastawienia zegara.

| 00/00/11<br>MM/00/11<br>00100 | Miesąc / Dzień / Rok |  |
|-------------------------------|----------------------|--|
| 00100                         |                      |  |

00/00/11 MM/00/YY Godzina / Minuta MI 00 HH : MM

1. Naciskaj 🕑 do momentu pojawienia się ikony 🎹 na ekranie LCD.

- 2. Naciśnij 😉 aby rozpocząć ustawienie daty i czasu.
- 3 Na ekranie pojawi się menu DATA/CZAS z podświetlonym miesiącem. Naciśnij **9** żeby wyświetlić listę miesięcy (od 1 do 12).
- Naciskaj O żeby podświetlić odpowiedni miesiąc.
- 5. Naciśnięcie 😉 zatwierdza wybór.

 Menu DATA/CZAS pojawi się na ekranie. Naciśniecie <sup>O</sup> podświetli dzień. Naciśnij <sup>O</sup> żeby wyświetlić listę dni (od 1 do 31).

- Naciskaj i żeby podświetlić porządany dzień, naciśnięcie i zatwierdza wybór.
- 8. Powtórz czynności dla zmiany roku, godzin i minut.

PRO Skróty użyte w menu to: MM – miesiąc lub minuty, DD – dzień, TIP: YY – rok, HH - godzina.

### EXIT EXIT SETTINGS MENU – POWRÓT DO USTAWIEŃ DOMYŚLNYCH

Naciśnięcie  ${\bf O}\,$ gdy na ekranie jest EXIT powoduje powrót kamery do ustawień domyślnych.

### KARTY SD

Kamera HD HERO2 jest kompatybilna z 2GB, 4GB, 8GB, 16GB i 32GB kartami pamięci SD i SDHC. Kamera współpracuje z kartami o dowolnej prędkości, nie mniej GoPro rekomenduje używanie kart oznaczonych klasą prędkości Class 4 lub wyższą podczas zapisywania materiałtu z jakością HD. Zalecamy także używanie markowych kart SDHC gdy nagrywamy w warunkach silnych wibracji.

#### Wkładanie karty SD:

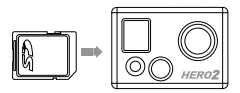

- Włóż kartę SD (naklejką zwróconą do przodu) do gniazda kamery.
- Kliknięcie oznacza, że karta została włożona w sposób prawidłowy.

Wyjmowanie karty SD:

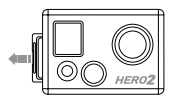

- Wciśnij kartę w głąb gniazda używając do tego paznokcia.
- Karta wysunie się z kamery pozwalając na wygodne wyciągniecie.

Kamera HERO2 jest kompatybilna z systemami operacyjnymi Microsoft ® Vista, 7 lub nowszymi oraz Mac OS X 10.5 lub nowszymi.

| WINDOWS                       | MAC                               |
|-------------------------------|-----------------------------------|
| Microsoft Windows® Vista 7+   | Mac OS® X 10.4.11 lub nowszy      |
| 3.2GHz Pentium 4 lub szybszy  | 2.0GHz Intel Core Duo lub szybszy |
| DirectX 9.0c lub nowszy       | Minimum 2GB pamięci RAM           |
| Karta Video minimum 128MB RAM | Karta Video minimum 128MB RAM     |
| Minimum 2GB pamięci RAM       |                                   |

Wymagania systemowe dla full HD 1080p i 720p 60 fps:

| PRO<br>TIP: | Jeżeli masz problem z płynnym obrazem na Twoim komputerze<br>możesz podłączyć kamerę HD HERO2 bezpośrednio do<br>telewizora HD korzystając z kabla mini-HDMI lub kabla<br>kompozytowego (nie dołączone do kamery). Sygnał wysyłany<br>z kamery HD HERO2 zapewnia płynne odtwarzanie na<br>telewizorach HDTV. |
|-------------|----------------------------------------------------------------------------------------------------|
|             |                                                                                                    |

### PRZESYŁANIE PLIKÓW

### PRZESŁANIE PLIKÓW VIDEO I ZDJĘĆ

#### WINDOWS:

- 1. Podłącz kamerę do komputera za pomocą dołączonego kabla USB.
- 2. Włącz kamerą naciskając 🕑.
- 3. W komputerze kliknij na Mój komputer i zlokalizuj Dysk wymienny. Jeżeli nie widzisz Dysku wymiennego zamknij i ponownie otwórz Mój komputer. Ikona Dysk wymienny powinna być widoczna.
- 4. Kliknij na Dysk wymienny.
- 5. Kliknij na ikonę "DCIM".
- 6. Kliknij na ikonę "100 GOPRO".
- 7. Twoje filmy i zdjęcia znajdują się w folderze "100 GOPRO".
- 8. Skopiuj lub przenieś pliki na twardy dysk komputera.

#### Mac OS:

- 1. Podłącz kamerę do komputera za pomocą dołączonego kabla USB.
- 2. Włącz kamerę naciskając 🕑
- Komputer rozpozna kamerę jako Dysk zewnętrzny. Podwójne kliknięcie na ikonę Dysku zewnętrznego da dostęp do plików z filmami i zdjęciami.
- 4. Skopiuj lub przenieś pliki na twardy dysk komputera.

WSKAZÓWKA DLA UŻYTKOWNIKÓW MAC: Po usunięciu plików z karty SD należy opróżnić kosz zanim karta SD zostanie wyjęta z kamery lub kamera zostanie odłączna od komputera. Jeżeli kosz nie zostanie opróżniony pliki foto i video nie będą kompletnie usunięte z karty SD.

# PRZESYŁANIE PLIKÓW

### OGLĄDANIE VIDEO I ZDJĘĆ NA TV LUB HDTV

Za pomocą kabla HDMI lub kabla kompozytowego (nie dołączone do kamery) podłącz kamerę do telewizora.

#### Po podłączeniu

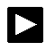

Po włączeniu kamery poruszaj się w menu odtwarzania naciskając • Naciśnij • aby wybrać jedną z poniższych opcji menu odtwarzania.

W menu odtwarzania naciśnij 😧 w celu poruszania się po liście opcji. Naciśnij S aby wybrać jedną z poniższych opcji menu odtwarzania:

Video: wyświetla wszystkie pliki video zapisane na karcie SD. W trakcie odtwarzania istnieje możliwość regulacji głośności za pomocą telewizora. Odtwarzanie następuje automatycznie.

Photo: wyświetla wszystkie zdjęcia z karty SD.

All (domyślnie): wyświetla wszystkie filmy i zdjęcia z karty SD.

Exit: wyjście z menu odtwarzania..

| PRO TIP:                                                                                  |                                                                                                    |
|-------------------------------------------------------------------------------------------|----------------------------------------------------------------------------------------------------|
| Przewijanie – naciśnij 🕑                                                                  | Szybkie przewijanie – przytrzymaj 🖸                                                                                     |
| Cofanie – naciśnij 🕲                                                                      | Szybkie cofanie – przytrzymaj 🚱                                                                                         |
| Wyjęcie kabla HDMI/kompozytowego<br>powoduje natychmiastowe wyjście z<br>menu odtwarzania | Równoczesne wciśnięcie i przytrzymanie<br>przycisków 🏵 i 🗭 w trakcie odtwarzania<br>powoduje powrót do menu odtwarzania |

UWAGA: Upewnij się, że w kamerze jest wybrany odpowiedni tryb NTSC lub PAL zgodny z trybem telewizora. W przeciwnym razie kamera nie będzie współpracowała w odpowiedni sposób z telewizorem. Karta SD musi być włożona do kamery, w przypadku braku plików na karcie zostaną wyświetlone komunikaty: No Video, No Photo lub No Files • Więcej informacji w dziale NTCS/PAL.

### BATERIA

W pełni naładowana bateria HD HERO2 pozwala na nagrywanie przy ustawieniach 720p30 przez około 2,5 godziny. Na ekranie LCD jest widoczny wskaźnik naładowania baterii **(IIII)** Ikona jest widoczna w każdym trybie pracy baterii i przy spadku poziomu naładowania poniżej 20% zaczyna migać. Jeżeli nagrywanie jest kontynuowane nastąpi automatyczne zapisanie pliku i wyłączenie kamery w momencie gdy poziom naładowania spadnie do 0%.

#### **ŁADOWANIE BATERI.**

#### Ładowanie baterii:

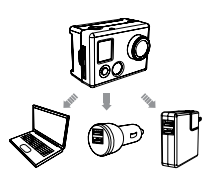

- Podłącz kamerę do komputera lub ładowarki sieciowej przy pomocy dołączonego do kamery kabla USB..
- W trakcie ładowania baterii dioda LED jest włączona.
- Dioda LED zgaśnie w chwili gdy bateria zostanie całkowicie naładowana.

Kamera przy ładowaniu za pomocą komputera osiągnie 80 % naładowania po 1-2 godzinach, natomiast 100 % po 4 godzinach (w zależności od wartości napięcia w gnieździe USB). W przypadku korzystania z 1000mAh ładowarki sieciowej lub samochodowej GoPro 80 % naładowania uzyskujemy po 1 godzinie a 100 % po 2 godzinach. Więcej informacji o ładowarkach GoPro na gopro.com.

### BATERIA

#### KORZYSTANIE Z KAMERY W TRAKCIE ŁADOWANIA

Możliwe jest korzystanie z kamery w trakcie ładowania zarówno w przypadku

robienia zdjęć i nagrywania filmów.

#### WYJMOWANIE BATERII Z KAMERY

Bateria HD HERO2 jest umieszczona w kamerze w bardzo solidny sposób. Zapewnia to bezproblemowe użytkowanie w warunkach częstych i silnych wstrząsów i wibracji

#### Wyjmowanie baterii:

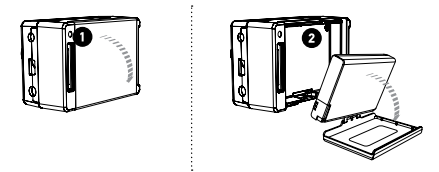

- 1 W celu otwarcia pokrywy baterii umieść kciuk we wcięciu, które znajduje się od spodu pokrywy baterii i mocno pociągnij.
- Ściśnij baterię z obu stron i wyciągnij z kamery. Do wyjęcia baterii trzeba użyć znacznej siły.

### WAŻNE KOMUNIKATY

### NO SD – BRAK KARTY SD

Komunikat informuje o braku karty SD, która jest niezbędna do nagrywania filmów i robienia zdjęć.

Więcej informacji w rozdziale Karty SD.

### FILE REPAIR ICON - BŁĄD PLIKU

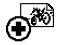

NO SD

Pojawienie się ikony informuje o uszkodzeniu pliku w trakcie nagrywania. W celu naprawienia pliku naciśnij dowolny przycisk.

### **TEMPERATURE WARNING –**

### WYSOKA TEMPERATURA

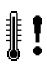

Pojawienie się ikony ostrzega o zbyt wysokiej temperaturze kamery.

- Należy kamerę wyłączyć i poczekać aż ostygnie przed ponownym
- uruchomieniem. Kamera jest zabezpieczona przed przegrzaniem, więc nie ma możliwości jej uszkodzenia.

# MONTAŻ KAMERY W OBUDOWIE

Obudowa kamery FD HERO2 jest wodoodporna do 60 m. Zbudowana jest z poliwęglanu i stali nierdzewnej co zapewnia bardzo wysoką trwałość.

#### Wkładanie kamery do obudowy:

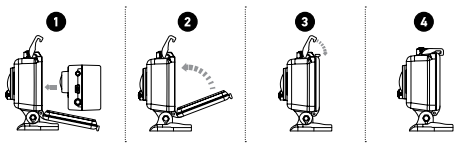

- 1. Włóż kamerę do obudowy.
- 2. Zamknij pokrywę.
- 3. Zaczep klamrę we wgłębieniu w pokrywie obudowy.
- 4. Wciśnij klamrę mocno kciukiem w celu zamknięcia obudowy.

W obudowie kamery HD HERO2 można zastosować dwa rodzaje wymiennych pokryw: pełne(wodoodporne) i z otworami. W celu wymiany pokrywy należy ją wyjąć z zawiasu i wcisnąć drugą pokrywę aż do momentu usłyszenia kliknięcia.

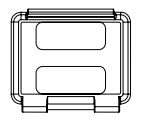

Pokrywa z otworami

Pokrywa z otworami zapewnia lepszy dostęp dźwięku do mikrofonu kamery. Przy montażu kamery na kasku, rowerze, motorze czy innym szybko poruszającym się obiekcie (do 160 km/h) zapewnia redukcję szumu wiatru. Używaj pokrywy z otworami gdy nie ma zagrożenia zalania kamery wodą. Zalecamy używanie tego rozwiązania wewnątrz pojazdów.

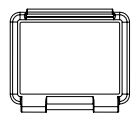

Pokrywa wodoodporna

Pokrywa pełna zapewnia wodoodporność do 60 m. Używaj tej obudowy pod wodą oraz w celu zabezpieczenia kamery przed innymi oddziaływaniami środowiskowymi.

|      | Stosuj RAIN-X lub inny środek zapobiegający pojawianiu się |
|------|------------------------------------------------------------|
| PRO  | kropelek wody na obiektywie kiedy używasz kamery w deszczu |
| TIP: | lub pod wodą. Kiedy nie masz żadnych środków okresowe      |
|      | lizanie obiektywu jest dobrym rozwiązaniem zastępczym.     |

### WYMIANA POKRYWY OBUDOWY

#### WYMIANA POKRYWY OBUDOWY:

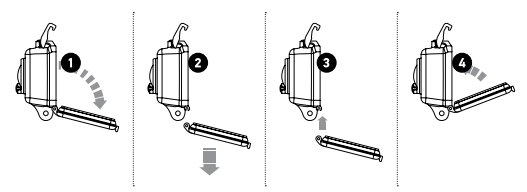

- 1. Otwórz pokrywę obudowy.
- 2. Pociągnij pokrywę w dół aż wyjdzie z zawiasu.
- 3. Umieść nową pokrywę w zawiasie.
- 4. Zamknij pokrywę mocno wciskając.

### ZABEZPIECZENIE KAMERY PRZED WODĄ

Uszczelka w obudowie zapewnia wodoszczelność kamery. W celu bezproblemowego użytkowania należy ją utrzymywać w czystości. Nawet małe zabrudzenia w postaci włosa, piasku itp. mogą spowodować przeciekanie.

Po każdym użyciu w słonej wodzie należy wypłukać obudowę w słodkiej wodzie i wysuszyć. W przeciwnym razie może nastąpić korozja a także odkładanie się soli na uszczelce, które może skutkować późniejszymi kłopotami podczas użytkowania.

W celu wyczyszczenia uszczelki należy ja wyjąć z obudowy, wypłukać, strząsnąć wodę i wysuszyć (nie używać szmatki – mogą zostać włoski na uszczelce). Następnie ponownie zainstalować w obudowie.

UWAGA: Niestosowanie się do powyższych trzech zaleceń może spowodować przeciekanie wody do wnętrza obudowy i uszkodzenie kamery. Gwarancja nie obejmuje szkód spowodowanych przez wodę, które powstały w następstwie błędów użytkownika.

# KORZYSTANIE Z AKCESORIÓW

Stosujemy je przyklejenia na kaskach lub elementach pojazdów na płaskich lub zaokrąglonych powierzchniach. Aby korzystać z akcesoriów do montażu należy przymocować łącznik lub inny element do obudowy za pomocą śruby. Więcej informacji na gopro.com/support.

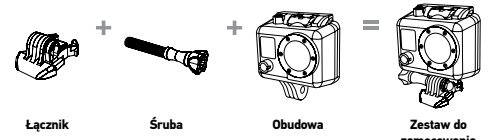

### KORZYSTANIE Z ZAOKRĄGLONYCH I PŁASKICH AKSESORIÓW

Akcesoria do przyklejania występują w formie płaskiej i zaokrąglonej. Stosujemy je przyklejenia na kaskach lub elementach pojazdów na płaskich lub zaokrąglonych powierzchniach.

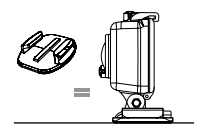

montaż na płaskiej powierzchni

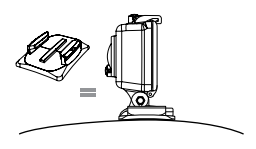

montaż na wypukłej powierzchni

### PRO TIPS: PRZYKLEJANIE AKCESORIÓW

Rozpocznij od wyczyszczenia powierzchni, do której będziesz przyklejał akcesoria. Wosk, tłuszcz i inne zanieczyszczenia powodują słabsze przyklejenie, co może skutkować odklejeniem się aksesoriów wraz z kamerą.

Przyklejaj akcesoria w pokojowej temperaturze – niskie temperatury i wilgoć nie sprzyjają prawidłowemu wiązaniu kleju, nie mniej późniejsze użytkowanie w niskich temperaturach nie jest problemem.

Powierzchnia: Akcesoria należy przyklejać tylko do gładkich powierzchni aby zapewnić silne związanie przez klej. Przyklejany element należy silnie przycisnąć zapewniając kontakt na całej powierzchni.

Czas schnięcia: Odczekaj minimum 24 godziny od momentu przyklejenia do pierwszego użycia.

### PODKŁADKA SILIKONOWA

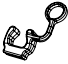

Podkładka silokonowa jest przeznaczona do wykorzystania w sportach gdzie mogą pojawić się znaczne przeciążenia, np.: surfing, snowboard. Podkładkę montuje się miedzy gniazdem a łącznikiem. Zapobiega ona niekontrolowanemu wypięciu kamery z akcesorium.

### GWARANCJA

Produkty GoPro na terenie Polski objęte są dwuletnią gwarancją producenta . Czas gwarancji liczony jest od daty zakupu produktu. GoPro zobowiązuje się w trakcie trwania okresu gwarancyjnego do naprawy lub wymiany wadliwych produktów lub ich części . Niniejsza gwarancja dotyczy produktów GoPro pod warunkiem ,że zostały zakupione w polskim obszarze gwarancyjnym tzn.:produkty GoPro zostały zakupione przez sieć punktów sprzedaży obsługiwaną przez wyłącznego dystrybutora na Polskę firmę Freeway OMT Sp. z o.o.

W przypadku konieczności skorzystania z serwisu gwarancyjnego , prosimy o skontaktowanie się ze sprzedawcą, bądź wyłącznym dystrybutorem Gopro. na terenie kraju. Dla uniknięcia niedogodności prosimy o wcześniejsze, dokładne zapoznanie się z instrukcją dołączoną do produktu lub pobraną ze strony www.freeway.com.pl

Jeżeli w okresie gwarancyjnym produkt zostanie uznany za wadliwy z powodu defektu zastosowanych materiałów lub nieprawidłowego wykonania, GoPro dokona bezpłatnej naprawy lub wymiany wadliwego produktu lub jego części w obszarze gwarancyjnym. Gwarancja będzie respektowana wyłącznie z ważnym dowodem zakupu oraz reklamowanym produktem dostarczonym w okresie gwarancyjnym do punktu zakupu lub dystrybutora Freeway OMT Sp. z o.o. . FreeWay OMT Sp.z.o.o. zastrzega sobie prawo do odmowy świadczenia bezpłatnego serwisu w przypadku braku dokumentów , o których mowa powyżej, lub jeśli informacje w nich zawarte są niekompletne albo nieczytelne. Gwarancja nie będzie respektowana , gdy produkt został zakupiony poza obszarem gwarancyjnym lub gdy numer seryjny produktu został zamazany , zmieniony lub trwale usunięty .

Gwarancja nie obejmuje :

-defektów wynikających z niezgodnego z instrukcją użytkowania produktu

-naprawy lub wymiany części produktów wynikających z ich naturalnego zużycia

-zniszczeń wynikających z modyfikacji produktów lub zaniedbań w trakcie użytkowania -uszkodzeń będących następstwem używania produktu niezgodnie z jego przeznaczeniem

 kosztów transportu do gwarancyjnego punktu serwisowego oraz zagrożeń związanych z nim .

W żadnym wypadku GoPro nie ponosi odpowiedzialności za przypadkowe lub wtórne szkody związane lub wynikające z korzystania z produktu lub jego części

Jeśli chcesz wiedzieć więcej zapraszamy na www.gopro.com/support www.freeway.com.pl.